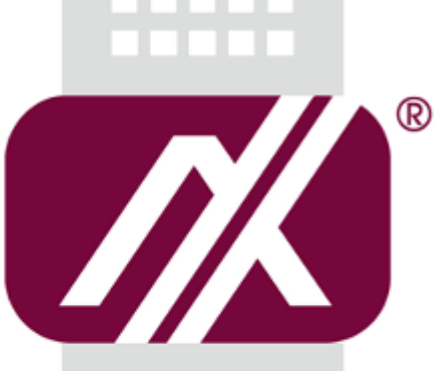

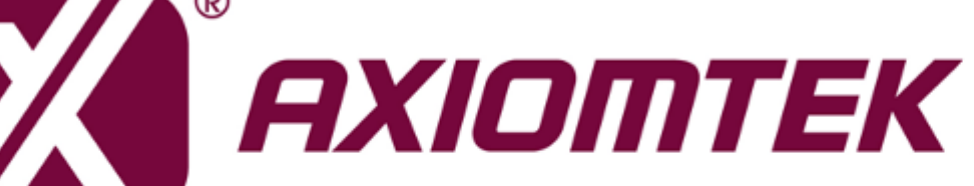

# **rBOX630-FL** Linux

Software User's Manual

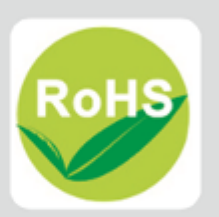

## Disclaimers

This manual has been carefully checked and believed to contain accurate information. Axiomtek Co., Ltd. assumes no responsibility for any infringements of patents or any third party's rights, and any liability arising from such use.

Axiomtek does not warrant or assume any legal liability or responsibility for the accuracy, completeness or usefulness of any information in this document. Axiomtek does not make any commitment to update the information in this manual.

Axiomtek reserves the right to change or revise this document and/or product at any time without notice.

No part of this document may be reproduced, stored in a retrieval system, or transmitted, in any form or by any means, electronic, mechanical, photocopying, recording, or otherwise, without the prior written permission of Axiomtek Co., Ltd.

## **Trademarks Acknowledgments**

Axiomtek is a trademark of Axiomtek Co., Ltd.

 $\mathsf{Windows}^{\texttt{R}}$  is a trademark of Microsoft Corporation.

Other brand names and trademarks are the properties and registered brands of their respective owners.

©Copyright 2019 Axiomtek Co., Ltd. All Rights Reserved Jan. 2019, Version A3 Printed in Taiwan

# **Table of Contents**

| Discl | aimers   |                                              | ii  |
|-------|----------|----------------------------------------------|-----|
| Cha   | pter 1   | Introduction                                 | 1   |
| 1.1   | Specific | ations                                       | 2   |
| Cha   | pter 2   | Getting Started                              | 5   |
| 2.1   | Connec   | ting the rBOX630                             | 5   |
|       | 2.1.1    | Serial Console                               | 6   |
|       | 2.1.2    | SSH over Ethernet                            | 8   |
| 2.2   | How to   | Develop a Sample Program                     | 10  |
|       | 2.2.1    | Install Yocto Toolchain                      | 10  |
|       | 2.2.2    | Setting Up the Cross-Development Environment | .11 |
|       | 2.2.3    | Write and Compile Sample Program             | .11 |
| 2.3   | How to   | Put and Run a Sample Program                 | 12  |
|       | 2.3.1    | Via FTP (Default disable)                    | 12  |
|       | 2.3.2    | Via USB Flash Drive                          | 13  |
|       | 2.3.3    | Via TFTP                                     | 14  |
| 2.4   | How to   | use MFG tool to download image               | 14  |
| Cha   | pter 3   | The Embedded Linux1                          | 7   |
| 3.1   | Embedo   | ded Linux Image Managing                     | 17  |
|       | 3.1.1    | System Version                               | 17  |
|       | 3.1.2    | System Time                                  | 17  |
|       | 3.1.3    | Internal RTC Time                            | 17  |
|       | 3.1.4    | External RTC Time                            | 18  |
|       | 3.1.5    | Adjusting System Time                        | 18  |
| 3.2   | Networl  | king                                         | 19  |
|       | 3.2.1    | FTP – File Transfer Protocol                 | 19  |
|       | 3.2.2    | TFTP – Trivial File Transfer Protocol        | 19  |
|       | 3.2.3    | NFS – Network File System                    | 19  |
|       | 3.2.4    | How to use a Wi-Fi module (Optional)         | 19  |
| Cha   | pter 4   | Programming Guide2                           | 21  |
| 4.1   | librb217 | API Functions                                | 21  |
| 4.2   | librb217 | API Examples                                 | 26  |
|       | 4.2.1    | Get Board ID and Power Status                | 26  |
|       | 4.2.2    | COM Port Configuration                       | 26  |
|       | 4.2.3    | Watchdog Timer                               | 27  |
|       | 4.2.4    | Digital Input and Output                     | 28  |
|       |          |                                              | iii |

|     | 4.2.5  | LEDs Control                                   |    |
|-----|--------|------------------------------------------------|----|
| 4.3 | CAN E  | 3us                                            | 29 |
| 4.4 | Comp   | ile Demo Program                               | 31 |
|     | 4.4.1  | Install Yocto Toolchain                        |    |
|     | 4.4.2  | Run demo program                               | 31 |
| Cha | pter { | 5 Board Support Package (BSP)                  | 33 |
| 5.1 | Host [ | Development System Installation                |    |
|     | 5.1.1  | Install Host System                            | 33 |
|     | 5.1.2  | Install Yocto development                      |    |
|     | 5.1.3  | Build and Install Yocto toolchain              |    |
| 5.2 | U-Boo  | ot for rBOX630                                 |    |
|     | 5.2.1  | Booting the System with an NFS Filesystem      |    |
|     | 5.2.2  | Booting the System from eMMC (rBOX630 default) |    |
|     | 5.2.3  | Booting the System from SD CARD                | 37 |
| 5.3 | Additi | onal Information                               |    |
|     | 5.3.1  | Create a Bootable SD CARD for rBOX630          | 38 |

# Chapter 1 Introduction

The extreme compact rBOX630 supports the low power RISC-based module (iMX6) processor with extended temperature range of -40°C to +70°C for using in wide range operating environments. Multiple built-in serial ports, high-speed LANs and USB 2.0 ports enable fast and efficient data computation, communication and acquisition. Its digital I/O feature provides users with the convenience of digital devices connection. Besides, the industrial grade IP40-rated rBOX630 meets Safety Agency requirements and has passed heavy industrial CE and FCC testing.

This user's manual is for the embedded Linux preinstalled in rBOX630. The embedded Linux is derived from Linux Yocto Board Support Package, which is based on Linux Kernel 3.0.35 and our hardware patches to suit rBOX630.

### Software structure

The preinstalled embedded Linux image is located in eMMC Flash memory which is partitioned and formatted to accommodate boot loader, kernel and root filesystem. It follows standard Linux architecture to allow user to easily develop and deploy application software that follows Portable Operating System Interface (POSIX).

To facilitate user program in monitoring and controlling I/O device such as DIO, CAN, Watchdog Timer, the rBOX630 includes 'librb217.so' shared library.

In addition to ext3 and ext4 file system, this embedded Linux kernel is compiled with support for NFS, including server-side, client-side functionality and 'Root file system on NFS'. Using an NFS root mount we have several advantages such as:

- The root file system is not size-restricted by the device's storage like Flash memory.
- Change made to application files during development is immediately available to the target device.

For connectivity, this image includes most popular internet protocols, some servers and utilities not only making it easy for downloading/uploading files (Linux kernel, application program) or for debugging, but also communicating to outside world via Ethernet, WiFi and 3G.

For the convenience of manipulating embedded Linux, this image includes lots of popular packages such as busybox, udev, etc.

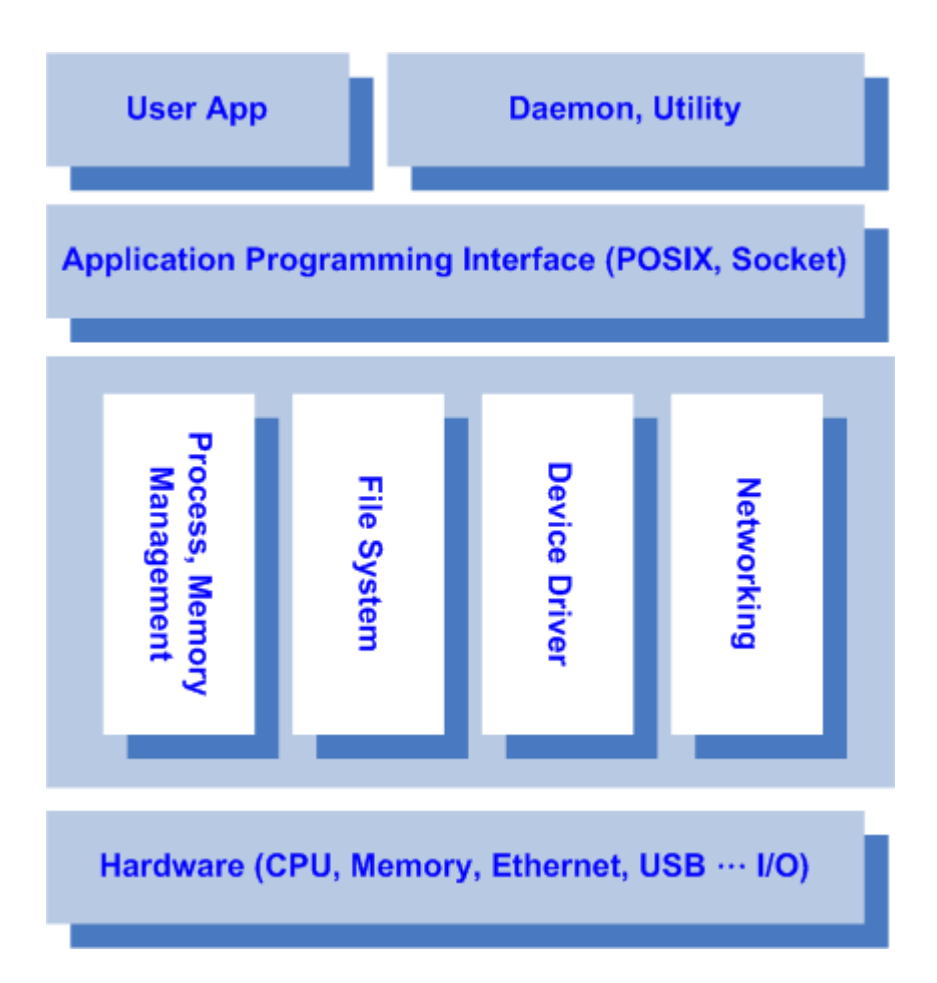

# 1.1 Specifications

- OS: Linux
  - Kernel: 3.0.35 (with Freescale and Axiomtek hardware modified patch)
- Support Protocol Types
  - ICMP.
  - TCP/IP.
  - UDP, DHCP, Telnet, HTTP, HTTPS, SSL, SMTP, ARP, NTP, DNS, PPP, PPPoE, FTP, TFTP, NFS.
- Shell
  - Bash
- File system
  - NFS, ext3, ext4
- Daemons
  - Telnetd: Telnet server daemon
  - FTPD: FTP server daemon

### • Utilities

- Telnet: Telnet client program
- FTP: FTP client program
- TFTP: Trivial File Transfer Protocol client

### • Packages

- **busybox**: Small collection of standard Linux command-line utilities
- udev: A device manager for Linux kernel
- dosfstools : Utilities for making and checking MS-DOS FAT file system
- e2fsprogs: A set of utilities for maintaining the ext2, ext3 and ext4 file systems
- ethtool: A Linux command for displaying or modifying the Network Interface Controller (NIC) parameters
- i2c-tools : A heterogeneous set of I2C tools for Linux
- procps : Utilities to report on the state of the system, including the states of running processes, amount of memory
- wireless-tools: A package of Linux commands (simple text-based utilities/tools) intended to support and facilitate the configuration of wireless devices using the Linux Wireless Extension

### • Development Environment

- Host OS/ development OS: Ubuntu 14.04 LTS
- Toolchain/ cross compiler: ARM, gcc-4.8.1 (Yocto project 1.5.4 Dora)

### • HW's Lib (Hardware's Library)

- WiFi (Optional)
  - Detect signal strength
  - Set AP connection
  - Set web, wpa, wpa2
  - Support search AP

### Digital I/O

- Read digital input
- Write digital output
- CAN
  - Support open/write/read/close functions
- ∎ 3G
  - Set number connection
  - Support user name/password
  - Detect signal strength

#### ∎ GPS

- Detect signal strength
- Support satellite positioning

### Watch Dog Timer

- Enable
- Clean
- Set timer
- COM
  - RS-232/422/485 mode setting

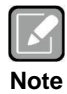

All specifications and images are subject to change without notice.

This page is intentionally left blank.

# **Chapter 2 Getting Started**

#### 2.1 **Connecting the rBOX630**

You can connect the rBOX630 to personal computer (PC) in two ways:

- Serial RS-232 console .
- SSH over Ethernet

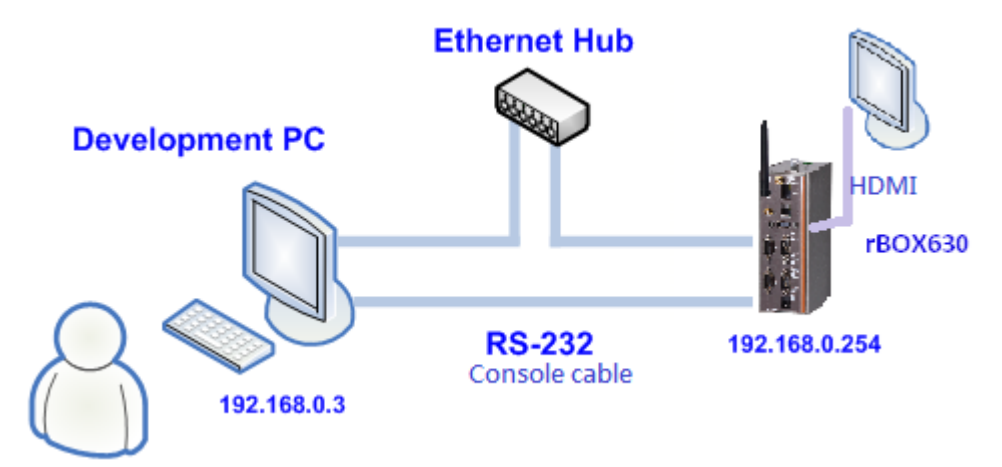

|   | 7  | 1 | ۱ |
|---|----|---|---|
|   | ٢. | 4 | l |
| L |    |   | L |
|   |    |   | , |

Please download below data from Axiomtek's website as below list if you have the demand.

Note

BSP support package. http://www.axiomtek.com/products/ViewProduct.asp?view=8947

### 2.1.1 Serial Console

The serial console is a convenient interface for connecting rBOX630 to PC. First of all, it is very important to make sure that your desktop connects to rBOX630 by console cable. Please set the system as follows:

Baudrate: 115200 bps Parity: None Data bits: 8 Stop bit: 1 Flow Control: None

Here we use PuTTY to setup and link to the rBOX630. Learn how to do it with these step by step instructions:

1. Open PuTTY and choose 'Serial' as the connection type.

| Reputry Configuration                  |                                                                                                    | ×                               |
|----------------------------------------|----------------------------------------------------------------------------------------------------|---------------------------------|
| Category:                              |                                                                                                    |                                 |
| - Session<br>Logging<br>- Terminal<br> | Basic options for your PuTTY se<br>Specify the destination you want to conner<br>Serial line                                                                                               | ssion<br>ct to<br>Speed         |
| Bell<br>Features<br>⊟ Window           | COM1<br>Connection type:<br>○ Raw ○ <u>T</u> elnet ○ Rlogin ○ <u>S</u> SH                                                                                                    | 9600<br>Serial                  |
|                                        | Load, save or delete a stored session<br>Saved Sessions<br>Default Settings<br>10.1.40.15<br>10.1.40.17<br>10.1.40.170<br>rbox610<br>Close window on exit:<br>◎ Always ◎ Never ◎ Only on c | Load<br>Sa <u>v</u> e<br>Delete |
| About                                  | Open                                                                                                    | <u>C</u> ancel                  |

2. Configure the serial port correctly (see image below). Click Open and power on the rBOX630.

| Reputity Configuration                                                                                                    |                                                                                                    | ×                                            |
|----------------------------------------------------------------------------------------------------|----------------------------------------------------------------------------------------------------|----------------------------------------------|
| Category:<br>Session<br>Logging<br>Terminal<br>Keyboard<br>Bell<br>Features<br>Window<br>Appearance<br>Behaviour<br>Translation<br>Colours<br>Colours<br>Colours<br>Colours<br>Connection<br>Data<br>Proxy<br>Telnet<br>Riogin<br>CSSH<br>Sens | Options controlling lo<br>Select a serial line<br>Serial line to connect to<br>Configure the serial line<br>Speed (baud)<br>Data bits<br>Stop bits<br>Parity<br>Flow control | COM5<br>115200<br>8<br>1<br>None<br>XON/XOFF |
| About                                                                                                    |                                                                                                    | en <u>C</u> ancel                            |

3. The Bootloader default booting system setup to SD Card, If you don't have bootable SD Card and want boot from eMMC, Try type this command on u-boot.

```
Hit any key to stop autoboot: 0
Card did not respond to voltage select!
mmc2(part 0) is current device
MMC read: dev # 2, block # 2048, count 12288 ... Card did not respond to voltag!
MMC: block number 0x3800 exceeds max(0x0)
0 blocks read: ERROR
Wrong Image Format for bootm command
ERROR: can't get kernel image!
MX6SDL Q7M120 U-Boot > run bootcmd emmc
```

4. If connection is established successfully, you should see the following image.

```
rpcbind: cannot create socket for tcp6
done.
eth1: ax88772b - Link status is: 1
INIT: Entering runlevel: 5
Starting system message bus: dbus.
Starting OpenBSD Secure Shell server: sshd
done.
Starting advanced power management daemon: apmd.
apmd[1703]: apmd 3.2.1 interfacing with apm driver 1.13 and APM BIOS 1.2
creating NFS state directory: done
NFS daemon support not enabled in kernel
Starting syslogd/klogd: done
Starting internet superserver: xinetd.
 * Starting Avahi mDNS/DNS-SD Daemon: avahi-daemon
   ...done.
Starting Telephony daemon
Starting Linux NFC daemon
Starting OProfileUI server
Running local boot scripts (/etc/rc.local).
Stopping Bootlog daemon: bootlogd.
Poky (Yocto Project Reference Distro) 1.5.4 rbox630 /dev/ttymxc0
rbox630 login:
```

5. To login, please enter 'root' (with no password).

```
eth1: ax88772b - Link status is: 1
INIT: Entering runlevel: 5
Starting system message bus: dbus.
Starting OpenBSD Secure Shell server: sshd
done.
Starting advanced power management daemon: apmd.
apmd[1703]: apmd 3.2.1 interfacing with apm driver 1.13 and APM BIOS 1.2
creating NFS state directory: done
NFS daemon support not enabled in kernel
Starting syslogd/klogd: done
Starting internet superserver: xinetd.
 * Starting Avahi mDNS/DNS-SD Daemon: avahi-daemon
   ...done.
Starting Telephony daemon
Starting Linux NFC daemon
Starting OProfileUI server
Running local boot scripts (/etc/rc.local).
Stopping Bootlog daemon: bootlogd.
Poky (Yocto Project Reference Distro) 1.5.4 rbox630 /dev/ttymxc0
rbox630 login: root
root@rbox630:~#
```

### 2.1.2 SSH over Ethernet

Now, we are going to connect the rBOX630 to PC over Ethernet. The following illustrations show how to do it under Windows<sup>®</sup> and Linux environment. **Note: rBOX630 LAN2 default IP address is 192.168.0.254.** 

### For Windows<sup>®</sup> users:

1. Here we also use PuTTY to setup and link. Open PuTTY and choose 'SSH' as the connection type. Then set the IP address to 192.168.0.254 and click Open.

| tegory.                                                                                                    |                                                                                    |                        |  |  |  |
|----------------------------------------------------------------------------------------------------|------------------------------------------------------------------------------------|------------------------|--|--|--|
| Session                                                                                                    | Basic options for your PuTTY session                                               |                        |  |  |  |
| Logging<br>Terminal                                                                                                    | Specify the destination you want to<br>Host Name (or IP address)                   | connect to<br>Port     |  |  |  |
| Bell                                                                                                    | 192.168.0.254                                                                      | 22                     |  |  |  |
| Features<br>⊒ Window                                                                                                    | Connection type:                                                                   | SSH     Serial         |  |  |  |
| <ul> <li>Appearance</li> <li>Behaviour</li> <li>Translation</li> <li>Selection</li> <li>Colours</li> <li>Observation</li> <li>Data</li> <li>Proxy</li> <li>Telnet</li> <li>Rlogin</li> <li>⊋ SSH</li> <li>Serial</li> </ul> | Load, save or delete a stored sessi<br>Saved Sessions                              | on                     |  |  |  |
|                                                                                                    | Default Settings<br>COM3-115200<br>COM4-115200<br>MPCDevelop<br>NA-811<br>SBC8A815 | Load<br>Save<br>Delete |  |  |  |
|                                                                                                    | Close window on exit:<br>Always Never On                                           | nly on clean exit      |  |  |  |

2. If connection is established successfully, you should see the following image.

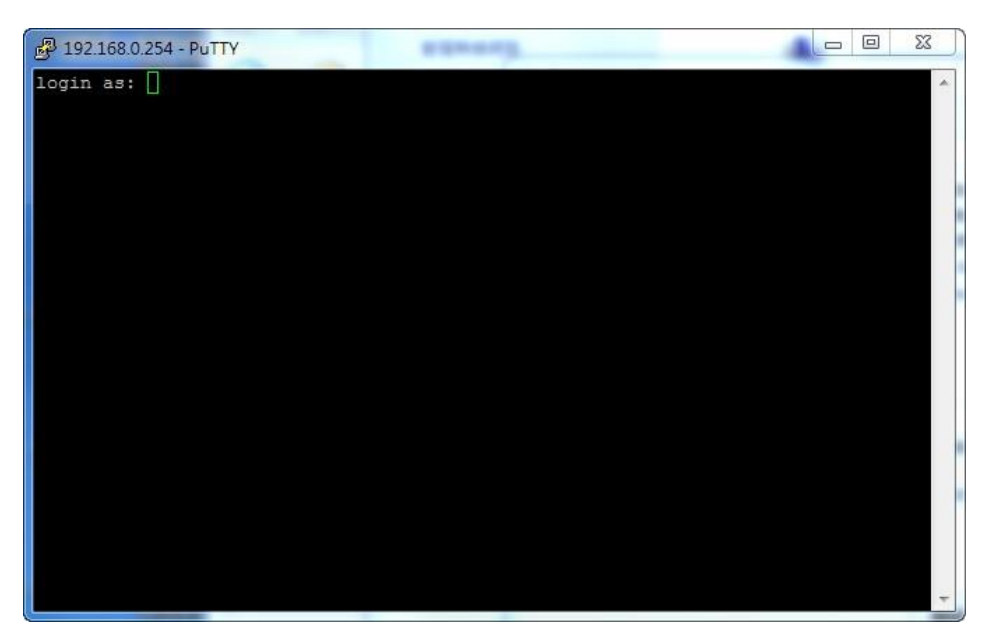

3. To login rBOX630, please enter 'root' (with no password).

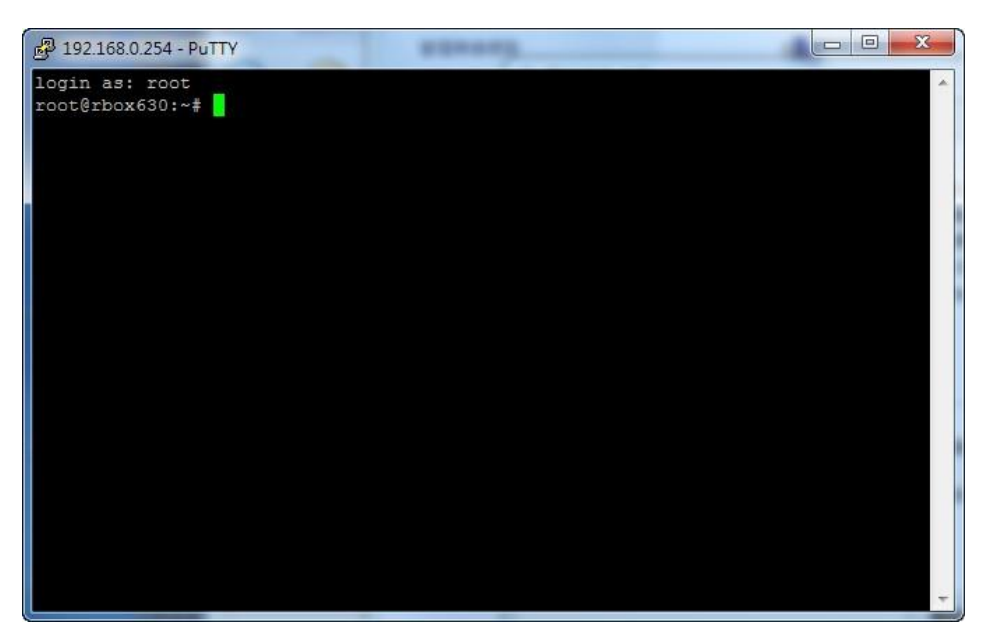

### For Linux users:

1. Open terminal and keyin 'ssh' command.

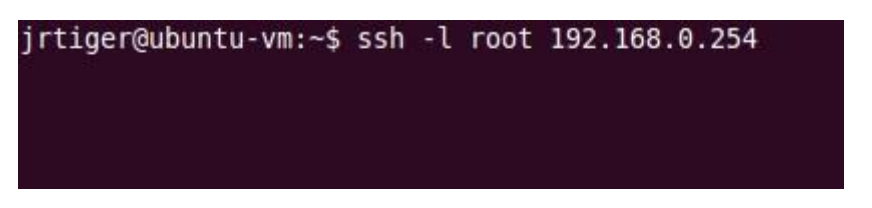

2. After the connection is established successfully.

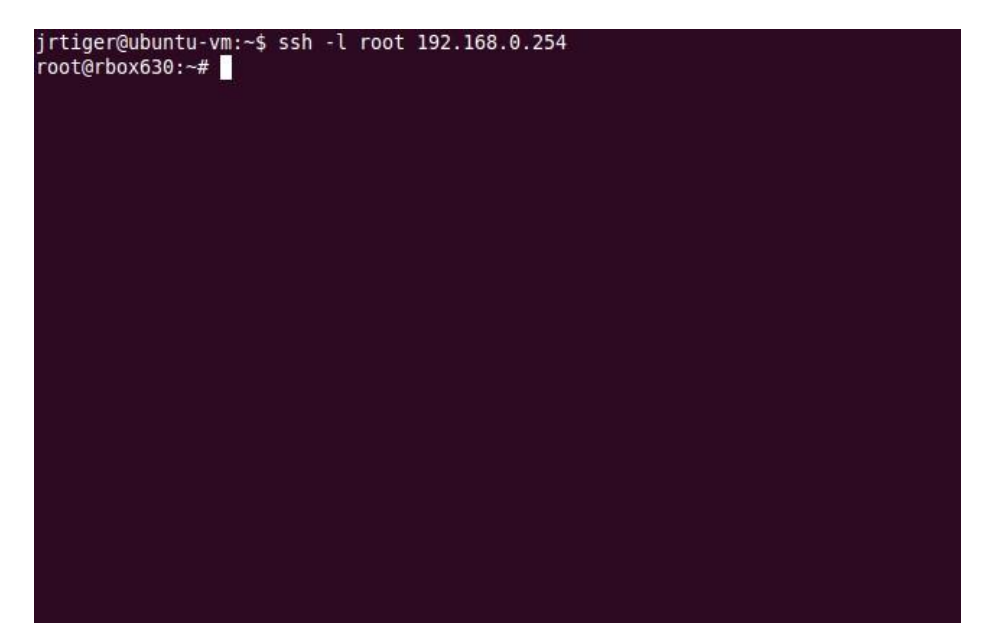

# 2.2 How to Develop a Sample Program

In this section, learn how to develop a sample program for rBOX630 with the following step by step instructions. The sample program is named 'hello.c'.

### 2.2.1 Install Yocto Toolchain

Before you develop and compile sample program, you should install Yocto toolchain into development PC. You can follow below step to install Yocto toolchain or refer to Chapter 5 Board Support Package to build the toolchain for rBOX630.

1. Host Ubuntu version.

Ubuntu10.04 32-bit (i686): test@test-laptop:~\$ uname -a Linux test-laptop 2.6.32-74-generic #142-Ubuntu SMP Tue Apr 28 10:02:35 UTC 2015 i686 GNU/Linux test@test-laptop:~\$ cat /etc/issue Ubuntu 10.04.4 LTS \n \l

Ubuntu10.04 64-bit (x86\_64): test@test-laptop:~\$ uname -a Linux test-laptop 2.6.32-74-generic #142-Ubuntu SMP Tue Apr 28 10:03:02 UTC 2015 x86\_64 GNU/Linux test@test-laptop:~\$ cat /etc/issue Ubuntu 10.04.4 LTS \n \l

2. Copy the toolchain script to home directory.

i686 for 32-bit machines or x86\_64 for 64-bit machines.

```
test@test-laptop:~$ ls
Desktop
Documents
Downloads
examples.desktop
hello
hello
c
Music
Pictures
poky-eglibc-i686-meta-toolchain-cortexa9hf-vfp-neon-toolchain-1.5.4.sh
poky-eglibc-x86_64-meta-toolchain-gmae-cortexa9hf-vfp-neon-toolchain-gmae-1.5.4.sh
Public
Templates
Videos
```

3 Execute the toolchain script and press Enter to install to default directory. 32-bit machines:

\$\$ poky-eglibc-i686-meta-toolchain-gmae-cortexa9hf-vfp-neon-toolchain-gmae-1.5.4.sh
test@test-laptop:~\$ sh poky-eglibc-i686-meta-toolchain-cortexa9hf-vfp-neon-toolchain-1.5.4.sh
Enter target directory for SDK (default: /opt/poky/1.5.4):

#### 64-bit machines:

\$sh poky-eglibc-x86\_64-meta-toolchain-gmae-cortexa9hf-vfp-neon-toolchain-gmae-1.5.4.sh
test@test-laptop:~\$ sh poky-eglibc-x86\_64-meta-toolchain-gmae-cortexa9hf-vfp-neon-toolchain-gmae-1.5.4
.sh
Enter target directory for SDK (default: /opt/poky/1.5.4):

4 Check the directory.

test@test-laptop:~\$ sh poky-eglibc-x86\_64-meta-toolchain-gmae-cortexa9hf-vfp-neon-toolchain-gmae-1.5.4
.sh
Fator target directory for CDV (default, (act/colvu/1 5 4)).

Enter target directory for SDK (default: /opt/poky/1.5.4): You are about to install the SDK to "/opt/poky/1.5.4". Proceed[Y/n]?y

#### 5 Wait to installation.

```
test@test-laptop:~$ sh poky-eglibc-x86_64-meta-toolchain-gmae-cortexa9hf-vfp-neon-toolchain-gmae-1.5.4
.sh
Enter target directory for SDK (default: /opt/poky/1.5.4):
You are about to install the SDK to "/opt/poky/1.5.4". Proceed[Y/n]?y
Extracting SDK...∎
```

#### 6 Press your password.

```
test@test-laptop:~$ sh poky-eglibc-x86_64-meta-toolchain-gmae-cortexa9hf-vfp-neon-toolchain-gmae-1.5.4
.sh
Enter target directory for SDK (default: /opt/poky/1.5.4):
You are about to install the SDK to "/opt/poky/1.5.4". Proceed[Y/n]?y
Extracting SDK...done
Setting it up...[sudo] password for test:
```

7 Install finish.

```
test@test-laptop:~$ sh poky-eglibc-x86_64-meta-toolchain-gmae-cortexa9hf-vfp-neon-toolchain-gmae-1.5.4
.sh
Enter target directory for SDK (default: /opt/poky/1.5.4):
You are about to install the SDK to "/opt/poky/1.5.4". Proceed[Y/n]?y
Extracting SDK...done
Setting it up...[sudo] password for test:
done
SDK has been successfully set up and is ready to be used.
```

test@test-laptop:~\$

### 2.2.2 Setting Up the Cross-Development Environment

Before you can develop using the cross-toolchain, you need to set up the cross-development environment, and then you can find this script in the directory you chose for installation.

~\$ source /opt/poky/1.5.4/environment-setup-cortexa9hf-vfp-neon-poky-linux-gnueabi
test@test-laptop:~\$
test@test-laptop:~\$ source /opt/poky/1.5.4/environment-setup-cortexa9hf-vfp-neon-poky-linux-gnueabi
test@test-laptop:~\$

### 2.2.3 Write and Compile Sample Program

~\$ mkdir -p example ~\$ cd example Use vi to edit hello.c. ~\$ vi hello.c

```
#include<stdio.h>
int main()
{
    printf("hello world\n");
    return 0;
}
```

To compile the program, please do: ~\$ arm-poky-linux-gnueabi-gcc hello.c -o hello

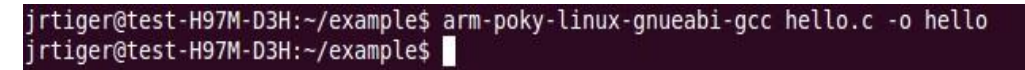

After compiling, enter the following command and you can see the 'hello' execution file.

~\$ ls -l

| jrtiger@tes<br>total 24 | st-H | H97M-D3H: | ~/examp | le\$ ls | -al |    |       |         |
|-------------------------|------|-----------|---------|---------|-----|----|-------|---------|
| drwxrwxr-x              | 2    | jrtiger   | jrtiger | 4096    | 9月  | 14 | 18:08 |         |
| drwxr-xr-x              | 13   | jrtiger   | jrtiger | 4096    | 9月  | 14 | 17:46 |         |
| -rwxrwxr-x              | 1    | jrtiger   | jrtiger | 9851    | 9月  | 14 | 18:08 | hello   |
| - rw- rw- r             | 1    | jrtiger   | jrtiger | 76      | 9月  | 14 | 17:46 | hello.c |
| jrtiger@tes             | st-H | H97M-D3H: | ~/examp | le\$    |     |    |       |         |

## 2.3 How to Put and Run a Sample Program

In this section, we provide 3 methods showing how to put the 'hello' program into rBOX630 and execute it.

### 2.3.1 Via FTP (Default disable)

The rBOX630 has a built-in FTP server. Users can put 'hello' program to rBOX630 via FTP by following the steps below.

1. Enable FTPD daemon

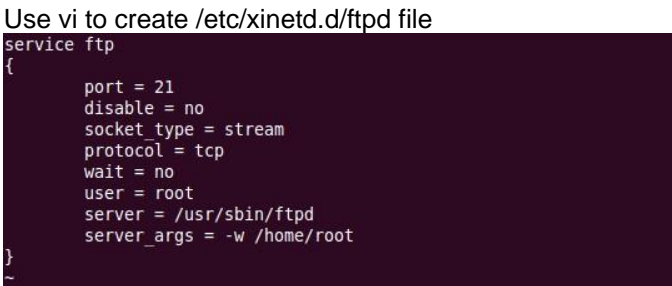

Restart Internet server

| ~# /etc/init.d/xinetd reload                                                                       |
|----------------------------------------------------------------------------------------------------|
| ~# /etc/init.d/xinetd restart                                                                      |
| root@rbox630:~# /etc/init.d/xinetd reload<br>Reloading internet superserver configuration: xinetd. |
| root@rbox630:~# /etc/init.d/xinetd restart<br>Stopping internet superserver: vinetd                |
| <pre>starting internet superserver: xinetd.<br/>root@rbox630:~#</pre>                              |

2. ~\$ ftp 192.168.0.254 (without username and password)

LTIB> ftp 192.168.0.254 Connected to 192.168.0.254. 220 Operation successful Name (192.168.0.254:kevin): 230 Operation successful Remote system type is UNIX. Using binary mode to transfer files. ftp>

3. ftp> bin

4. ftp> put hello ftp> bin

```
ftp> bin
200 Operation successful
ftp> put hello
local: hello remote: hello
200 Operation successful
150 Ok to send data
226 Operation successful
7800 bytes sent in 0.00 secs (35264.8 kB/s)
ftp> _____
```

If the operation is successful, you can see 'hello' program at rBOX630's */home/root* directory.

```
root@rbox630:~# ls
hello
root@rbox630:~#
```

- 5. ~# chmod +x hello
- 6. Run the 'hello' program.

```
~#./hello
root@rbox630:~# chmod +x hello
root@rbox630:~# ./hello
hello world
root@rbox630:~#
```

### 2.3.2 Via USB Flash Drive

Another method of putting 'hello' program into rBOX630 is via USB flash drive. Please follow the instructions below.

- 1. From the PC, copy 'hello' program to USB flash drive.
- 2. Attach USB flash drive to rBOX630.
- 3. ~# cp /media/sda1/hello /home/root
- 4. ~# cd /home/root
- 5. ~# chmod +x hello
- 6. ~# ./hello

```
root@rbox630:~# cp /media/sda1/hello /home/root/
root@rbox630:~# cd /home/root/
root@rbox630:~# chmod +x hello
root@rbox630:~# ./hello
hello world
root@rbox630:~#
```

### 2.3.3 Via TFTP

Originally the Host Development System Installation already has TFTP server installed. You can put the 'hello' program into rBOX630 via TFTP. Please follow the instructions below.

1. ~\$ cp hello /tftpboot

|    | jrtiger@ubuntu-vm:~\$ cp hello /tftpboot/<br>jrtiger@ubuntu-vm:~\$                                                                                                    |  |
|----|----------------------------------------------------------------------------------------------------|--|
| 2. | ~# tftp -g -r hello 192.168.0.3 (tftp server IP)                                                                                                    |  |
| 3. | ~# chmod +x hello                                                                                                    |  |
| 4. | Run the 'hello' program.<br>~# ./hello<br>root@rbox630:~# tftp 192.168.0.3 -g -r hello<br>root@rbox630:~# chmod +x hello<br>root@rbox630:~# ./hello<br>hello world<br>root@rbox630:~# |  |

# 2.4 How to use MFG tool to download image

In this section, we show how to use MFG tool to download image to the rBOX630 System.

1. Before using the mfgtool, you have to change the rBOX630 CPU board JP2 boot mode (default emmc boot) to OTG serial downloader mode. Connect the rBOX630 and PC with a USB cable.

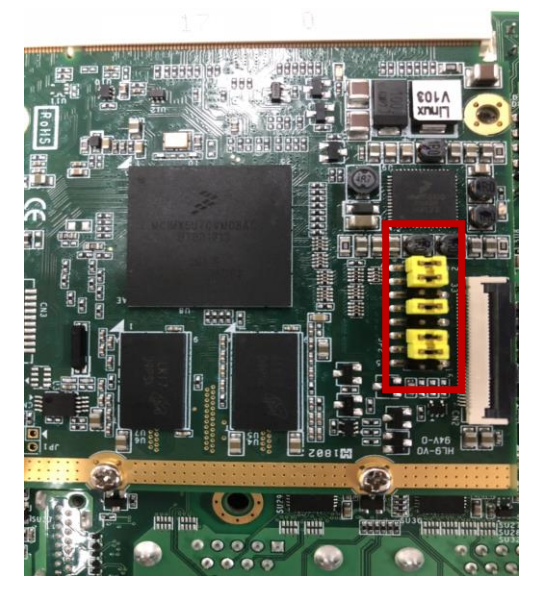

Emmc boot mode

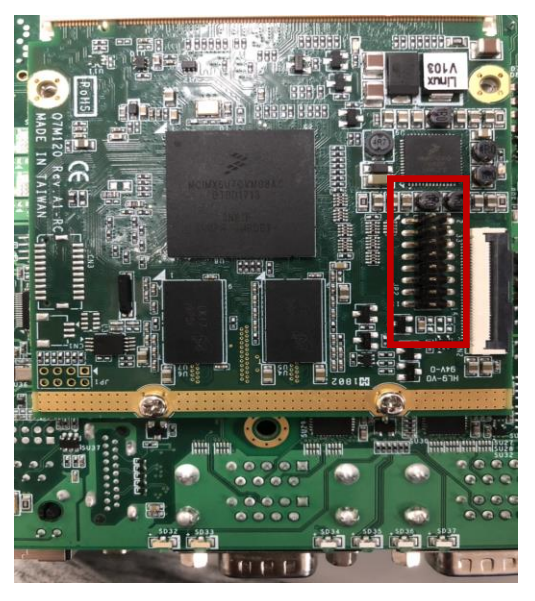

Serial downloader mode

3. Extract Axiomtek's Yocto BSP and you will see mfgtools\_for\_windows in the Rbox630-LINUX-bsp-x.x.x directory

| 🚺   💽 🚺 🛨                | rBOX630-                                                                                      | LINUX-bsp-1.0.7                                          |                                                                                                    | _ 🗆 🗙                                                      |
|--------------------------|-----------------------------------------------------------------------------------------------|----------------------------------------------------------|----------------------------------------------------------------------------------------------------|------------------------------------------------------------|
| 檔案 常用 共用                 | 檢視                                                                                            |                                                          |                                                                                                    | ^ <b>(</b> ?                                               |
| 複製     貼上     ○     助上提徑 | 修正         後報         一           移至         複製到         ●●●●●●●●●●●●●●●●●●●●●●●●●●●●●●●●●●●● | ● 新增項目 ▼ ● 新增項目 ▼ ● 一一一一一一一一一一一一一一一一一一一一一一一一一一一一一一一一一一一一 | ○ 20 日本 10 日本 10 日本 | <ul> <li>計 全選</li> <li>○○ 全部不選</li> <li>○○ 反向選擇</li> </ul> |
| 剪貼簿                      | 組合管理                                                                                          | 新增                                                       | 開啟                                                                                                    | 選取                                                         |
| 🐑 🌛 🔻 🕇 퉬 « rBO          | ×630_Linux_V.1.0.7 → rBO×630-LI                                                               | NUX-bsp-1.0.7                                            | ✓ C 搜尋                                                                                                    | rBOX630-ЦNUX Р                                             |
|                          |                                                                                               |                                                          | 🔲 🔏 🖻 📋                                                                                                    | ) 🗙 🗸 🖃 🕥                                                  |
| 숡 我的最愛                   | <b>^</b> 名稱 <sup>^</sup>                                                                      | 修改日期                                                     | 朝類型                                                                                                    | 大小                                                         |
| 鷆 下載                     | 🌗 🕹 AxTools                                                                                   | 2018/8                                                   | V1 下午 03 檔案資料                                                                                                    | 挾                                                          |
| 🌉 10.1.0.28              | 🌗 Image                                                                                       | 2018/8                                                   | /6 上午 11 檔案資料                                                                                                    | 挾                                                          |
| 퉬 報表                     | 📃 🖟 mfgtools_for_windows                                                                      | 2018/1                                                   | 0/24 上午 檔案資料                                                                                                    | 挾                                                          |
| 🔚 最近的位置                  | 퉬 Toolchain                                                                                   | 2098/1                                                   | /1 上午 08 檔案資料                                                                                                    | 峽                                                          |
| 🌉 192.168.1.248          | 퉬 Yocto patches                                                                               | 2018/8                                                   | /6 上午 11 檔案資料                                                                                                    | 挾                                                          |
| 🜏 家用群組                   | README.txt                                                                                    | 2016/3                                                   | /31 下午 0 文字文件                                                                                                    | ⊧ 1 KB                                                     |
| ■ 桌面                     |                                                                                               |                                                          |                                                                                                    |                                                            |
| 뷀 share                  |                                                                                               |                                                          |                                                                                                    |                                                            |
| 🖳 eosgroup               |                                                                                               |                                                          |                                                                                                    |                                                            |
| 10.1.0.72<br>6 個項目       | V <                                                                                           |                                                          |                                                                                                    |                                                            |
| 6 個項目 (磁碟可用空間: 139 GB    | B)                                                                                            |                                                          | 396 個位元組                                                                                                    | 』■電腦                                                       |

## 4. Enter mfgtools\_for\_windows directory

| 鷆   💽 🚺 =                                                                                                    | mfgtools                                                                                                    | _for_windows          |                     | _ □                                                     | ×      |
|----------------------------------------------------------------------------------------------------|----------------------------------------------------------------------------------------------------|-----------------------|---------------------|---------------------------------------------------------|--------|
| 檔案 常用 共用 相                                                                                                    | 檢視                                                                                                    |                       |                     |                                                         | ^ 🕜    |
| 複製         協士         №         第下           「助上         №         複製路徑           「助上         □         助上         批定 | 修正         修正         ●           彩至         複製到         ●         ●           ●         ●         ●         ●           ●         ●         ●         ●           ●         ●         ●         ●           ●         ●         ●         ●           ●         ●         ●         ●           ●         ●         ●         ●           ●         ●         ●         ●           ●         ●         ●         ●           ●         ●         ●         ●           ●         ●         ●         ●           ●         ●         ●         ●           ●         ●         ●         ●           ●         ●         ●         ●           ●         ●         ●         ●           ●         ●         ●         ●           ●         ●         ●         ●           ●         ●         ●         ●           ●         ●         ●         ●           ●         ●         ●         ●           ●         ●         ● </th <th>● 新増項目 ▼<br/>計増<br/>資料衣</th> <th>內容 □ 編載 ○ 編載 ● 歴程記録</th> <th><ul> <li>計 全選</li> <li>☆部不選</li> <li>○○ 反向選擇</li> </ul></th> <th></th> | ● 新増項目 ▼<br>計増<br>資料衣 | 內容 □ 編載 ○ 編載 ● 歴程記録 | <ul> <li>計 全選</li> <li>☆部不選</li> <li>○○ 反向選擇</li> </ul> |        |
| 9月和海                                                                                                    | 組合管理                                                                                                    | 初相                    | 開版                  | (基本)(                                                   |        |
| 🔄 🔿 🔻 🕇 🕌 « rBOX)                                                                                                    | 630-ШNUX-bsp-1.0.7 → mfgtool:                                                                                                    | s_for_windows         | ▼ 0 搜尋              | mfgtools_for_win                                        | م<br>ر |
|                                                                                                    |                                                                                                    |                       | 🗖 🖌 🖻 📋             | ] 🗙 🗸 🖃                                                 |        |
| ☆ 我的最愛 ^                                                                                                    | 名稱                                                                                                    | 修改日期                  | 朝 類型                | 大小                                                      | ^      |
| 📜 下載                                                                                                    | ]] Document                                                                                                    | 2018/1                | 0/24 上午 檔案資料        | 外交                                                      |        |
| 10.1.0.28                                                                                                    | Profiles                                                                                                    | 2018/1                | 0/24 上午 檔案資料        | 神灰                                                      |        |
| 🕌 報表                                                                                                    | Utils 🔰                                                                                                    | 2018/1                | 0/24 上午 檔案資料        | 科英                                                      |        |
| 📃 最近的位置                                                                                                    | 🗿 cfg.ini                                                                                                    | 2018/1                | 0/19 上午 組態設定        | Ē                                                       | 1 k    |
| 192.168.1.248                                                                                                    | 📋 i.MX 6 DL Profiles Include                                                                                                    | d readme.txt 2012/1   | 2/8 上午 0 文字文作       | +                                                       | 2 k    |
| 🜏 家用群組                                                                                                    | 📄 MfgTool.log                                                                                                    | 2018/1                | 0/22 下午 文字文作        | +                                                       | 8 k    |
| ■ 桌面                                                                                                    | MfgTool2.exe                                                                                                    | 2013/8                | /16下午0 應用程詞         | ť, 1,0                                                  | 593 k  |
| 鷆 share                                                                                                    | 🚳 MfgToolLib.dll                                                                                                    | 2013/8                | /16下午0 應用程詞         | ば 擴充 !                                                  | 569 k  |
| 💻 eosgroup                                                                                                    | ill UICfg.ini                                                                                                    | 2013/8                | /16下午 0 組態設定        | Ē                                                       | 1 k 🗸  |
| 📜 10.1.0.72                                                                                                    | / <                                                                                                    |                       |                     |                                                         | >      |
| 9個項目                                                                                                    |                                                                                                    |                       |                     |                                                         | ==     |
| 9 個項目 (磁碟可用空間: 139 GB)                                                                                                |                                                                                                    |                       | 2.21 MB             | 📜 電腦                                                    |        |

| 5. Double clicking MfgTool2.exe, click "St | art" to start burning. |      |
|--------------------------------------------|------------------------|------|
| n MfgTool_MultiPanel (Li                   |                        |      |
| Hub 2Port 1                                | Status Information     |      |
| Drive(s):                                  | Successful Operations: | 0    |
| 然会 up                                      | Failed Operations:     | 0    |
| 村首 HID 標準的敵間定我裝置                           | Failure Rate:          | 0%   |
|                                            | Start                  | Exit |

6. After burning has completed, the status will change to "Done" as below.

| n MfgTool_MultiPanel (L | .ibrary: 2.2.3) 💦 🗧    |        |
|-------------------------|------------------------|--------|
| Hub 2Port 1             | Status Information     |        |
| Drive(s): H:            | Successful Operations: | 1      |
| Dope                    | Failed Operations:     | 0      |
|                         | Failure Rate:          | 0.00 % |
|                         |                        |        |
|                         | Stop                   | Exit   |
|                         |                        |        |
|                         |                        |        |

7. Change rBOX630 CPU board JP2 boot mode as emmc mode, success.

# Chapter 3 The Embedded Linux

# 3.1 Embedded Linux Image Managing

### 3.1.1 System Version

This section describes how to determine system version information including kernel and root filesystem version.

Check kernel version with the following command: ~# uname -r

root@rbox630:~# uname -r 3.0.35-rB0X630-002 root@rbox630:~#

Check root filesystem with the login screen:

```
Poky (Yocto Project Reference Distro) 1.5.4 rbox630 /dev/ttymxc0
```

### 3.1.2 System Time

System time is the time value loaded from RTC each time the system boots up. Read system time with the following command: ~# date

root@rbox630:~# date Thu Aug 20 13:00:05 UTC 2015

### 3.1.3 Internal RTC Time

The internal RTC time is read from i.MX processor internal RTC. Note that this time value is not saved, when system power is removed.

Read internal RTC time with the following command: ~# hwclock -r --rtc=/dev/rtc1

```
root@rbox630:~# hwclock -r --rtc=/dev/rtc1
Fri Jan 2 23:17:21 1970 0.000000 seconds
```

### 3.1.4 External RTC Time

The external RTC time is read from RS5C372 external RTC. When system power is removed, this time value is kept as RS5C372 is powered by battery.

Read external RTC time with the following command: ~# hwclock -r

root@rbox630:~# hwclock -r Wed Sep 16 17:09:24 2015 0.000000 seconds

### 3.1.5 Adjusting System Time

Manually setting up the system time. ~# date -s YYYYMMDDHHmm.SS

### root@rbox630:~# date -s 201509161714.05 Wed Sep 16 17:14:05 UTC 2015

Write sync time to internal RTC \$ hwclock -w --rtc=/dev/rtc1

Write sync time to external RTC \$ hwclock -w

```
root@rbox630:~# hwclock -w --rtc=/dev/rtc1
root@rbox630:~# hwclock -r --rtc=/dev/rtc1
Wed Sep 16 17:20:02 2015 0.0000000 seconds
root@rbox630:~# hwclock -w
root@rbox630:~# hwclock -r
Wed Sep 16 17:20:11 2015 0.000000 seconds
```

# 3.2 Networking

## 3.2.1 FTP – File Transfer Protocol

FTP is a standard network protocol used to transfer files from one host to another host over TCP-based network.

The rBOX630 comes with a built-in FTP server. Section 2.1 shows the steps to put 'hello' program to rBOX630 via FTP.

## 3.2.2 TFTP – Trivial File Transfer Protocol

TFTP is a lightweight protocol of transfer files between a TFTP server and TFTP client over Ethernet. To support TFTP, this embedded Linux image has built-in TFTP client, so does its accompanying bootloader U-boot.

In Chapter 5, there are descriptions of TFTP server installation and kernel boot up process via TFTP. Section 2.3.3 shows you how to transfer file between server and client.

## 3.2.3 NFS – Network File System

NFS enables you to export a directory on an NFS server and mount that directory on remote client machine as if it were a local file system. Using NFS on target machine, we can have access to a huge number of files, libraries, and utilities during development and debugging, as well as booting up kernel.

This embedded Linux kernel is compiled with support for NFS, including server-side, client-side functionality and 'Root file system on NFS'. Section 5.1 and 5.2.1 show how to boot up embedded Linux with an NFS support.

## 3.2.4 How to use a Wi-Fi module (Optional)

If your Wi-Fi module is WPEA-121NW, follow the instructions below.

```
Editor /etc/wpa_supplicant.conf file

~# vi /etc/wpa_supplicant.conf

root@rbox630:~# vi /etc/wpa_supplicant.conf

Enter your router's SSID and Password

ctrl_interface=/war/run/wpa_supplicant

ctrl_interface_group=0

update_config=1

network={

    ssid="axiontek"

    psk="password"

    #key_ngnt=NONE

}
```

If the setting is successful, it will automatically connect after reboot.

You can execute command" **ifconfig**" to check connection. ~# ifconfig

| wlan0     | Link encap:Ethernet HVaddr 00:0E:8E:88:76:8E             |
|-----------|----------------------------------------------------------|
|           | inet addr:172.20.10.2 Bcast:0.0.0.0 Mask:255.255.255.240 |
|           | UP BROADCAST RUNNING MULTICAST MTU:1500 Metric:1         |
|           | RX packets:7 errors:0 dropped:0 overruns:0 frame:0       |
|           | TX packets:22 errors:0 dropped:0 overruns:0 carrier:0    |
|           | collisions:0 txqueuelen:1000                             |
|           | RX bytes:1210 (1.1 KiB) TX bytes:5267 (5.1 KiB)          |
|           |                                                          |
| root@rbox | 630:~ <b>#</b>                                           |

# Chapter 4 Programming Guide

We release a set of application programming interface (API) functions for users to access/control hardware. With these API functions, users can more easily design their own software. This chapter includes detailed description of each API function and step-by-step code samples showing how it works.

# 4.1 librb217 API Functions

The rBOX630 BSP includes 'librb217.so' shared library for users to access I/O and read back system information. This shared library is kept in BSP, you can find it in rBOX630-rb\_lib-x.x.tar.bz2 of AxTools. Extract the compressed file, then besides the shared library you can also see a *demo* folder containing API header file and example programs.

### Summary table of available API functions

| No. | Function              | Description                                               |
|-----|-----------------------|-----------------------------------------------------------|
| 1   | Get_BoardID()         | Get board ID.                                             |
| 2   | Get_PowerStatus()     | Get power status.                                         |
| 3   | Set_LEDStatus()       | Set ACT/RDY LED status.                                   |
| 4   | Set_ALARMLED()        | Set ALARM LED status                                      |
| 5   | Get_COMType()         | Get COM port communication mode type.                     |
| 6   | Set_COMType()         | Set COM port communication mode type.                     |
| 7   | Set_COMTermination()  | Set termination of specified COM port.                    |
| 8   | CPLD_Get_WDTCounter() | Get watchdog timer counter value.                         |
| 9   | CPLD_WDT_Enable()     | Enable watchdog timer. Also used it to reset WDT counter. |
| 10  | CPLD_WDT_Disable()    | Disable watchdog timer.                                   |
| 11  | CPLD_WDTStatus()      | Detect watchdog timer status.                             |
| 12  | Get_DI()              | Read high or low state on digital input channels.         |
| 13  | Get_DO()              | Read high or low state on digital output channels.        |
| 14  | Set_DO()              | Set digital output channels to high or low state.         |
| 15  | Set_CANTermination()  | Set termination of specified CAN port.                    |

## Function: Get\_BoardID()

| Function    | u16 Get_BoardID(void);         |
|-------------|--------------------------------|
| Description | Get board ID.                  |
| Arguments   | None.                          |
| Return      | Board ID (in 2 bytes pattern). |
| Others      | None.                          |

## Function: Get\_PowerStatus()

| Function    | int Get_PowerStatus(int number);   |
|-------------|------------------------------------|
| Description | Get power status.                  |
| Arguments   | number: Power number.<br>0: Power1 |
|             | 1: Power2.                         |
| Return      | 0: Power fails.<br>1: Power is OK. |
| Others      | None.                              |

# Function: Set\_LEDStatus()

| Function    | int Set_LEDStatus(int onoff); |
|-------------|-------------------------------|
| Description | Set ACT/RDY LED status.       |
| Arguments   | onoff: System LED status.     |
|             | 1: On.                        |
|             | 0: Blink.                     |
| Return      | 0: No error.                  |
|             | 1: Function fails.            |
| Others      | None.                         |

# Function: Set\_ALARMLED ()

| Function    | int Set_ALARMLED(int onoff);                  |
|-------------|-----------------------------------------------|
| Description | Set ALARM LED status.                         |
| Arguments   | onoff: Alarm LED status.<br>1: On.<br>0: Off. |
| Return      | 0: No error.<br>1: Function fails.            |
| Others      | None.                                         |

# Function: Get\_COMType()

| Function    | int Get_COMType(int number);                                                         |
|-------------|--------------------------------------------------------------------------------------|
| Description | Get COM port communication mode type.                                                |
| Arguments   | number: COM port number.<br>1: COM1.<br>2: COM2.<br>3: COM3.<br>4: COM4              |
| Return      | 0: Reserved.<br>1: RS232 Enable.<br>2: RS422/RS485_4W Enable.<br>3: RS485_2W Enable. |
| Others      | None.                                                                                |

# Function: Set\_COMType()

| Function    | int Set_COMType(int number, int type); |
|-------------|----------------------------------------|
| Description | Set COM port communication mode type.  |
| Arguments   | number: COM port number.               |
|             | 1: COM1.                               |
|             | 2: COM2.                               |
|             | 3: COM3.                               |
|             | 4: COM4.                               |
|             | type: COM port mode type               |
|             | 0: Reserved.                           |
|             | 1: RS232 Enable.                       |
|             | 2: RS422/RS485_4W Enable.              |
|             | 3: RS485_2W Enable.                    |
| Return      | 0: No error.                           |
|             | 1: Function fails.                     |
| Others      | None.                                  |

| Function    | int Set_COMTermination(int number, int onoff); |
|-------------|------------------------------------------------|
| Description | Set termination of specified COM port.         |
| Arguments   | number: COM port number.                       |
|             | 1: COM1.                                       |
|             | 2: COM2.                                       |
|             | 3: COM3.                                       |
|             | 4: COM4.                                       |
|             | onoff: Enable or disable termination.          |
|             | 1: Enable termination.                         |
|             | 0: Disable termination.                        |
| Return      | 0: No error.                                   |
|             | 1: Function fails.                             |
| Others      | None.                                          |

# Function: Set\_COMTermination()

# Function: CPLD\_Get\_WDTCounter()

| Function    | u8 CPLD_Get_WDTCounter(void);     |
|-------------|-----------------------------------|
| Description | Get watchdog timer counter value. |
| Arguments   | None                              |
| Return      | 0~255 where 1 unit ~= 250ms.      |
| Others      | None.                             |

# Function: CPLD\_WDT\_Enable()

| Function    | int CPLD_WDT_Enable(u8 timeout);                                          |
|-------------|---------------------------------------------------------------------------|
| Description | Enable watchdog timer. Also use it to reset WDT counter.                  |
| Arguments   | timeout: Timeout value. The range is from 0 to 255 where 1 unit ~= 250ms. |
| Return      | 0: No error.                                                              |
|             | 1: Function fails.                                                        |
| Others      | None.                                                                     |

### Function: CPLD\_WDT\_Disable()

| Function    | int CPLD_WDT_Disable(void);        |
|-------------|------------------------------------|
| Description | Disable watchdog timer.            |
| Arguments   | None.                              |
| Return      | 0: No error.<br>1: Function fails. |
| Others      | None.                              |

# Function: CPLD\_WDTStatus()

| Function    | u8 CPLD_WDTStatus(void);                                                                                                    |
|-------------|----------------------------------------------------------------------------------------------------|
| Description | Detect watchdog timer status.                                                                                                    |
| Arguments   | None.                                                                                                    |
| Return      | <ul><li>0: If watchdog timer has not been triggered, return value = 0.</li><li>1: If watchdog timer has been triggered, return value = 1.</li></ul> |
| Others      | None.                                                                                                    |

# Function: Get\_DI()

| Function    | int Get_DI(u8 *data);                                               |
|-------------|---------------------------------------------------------------------|
| Description | Read high or low state on digital input channels.                   |
| Arguments   | data: This function will store digital input data in this argument. |
| Return      | 0: No error.                                                        |
|             | 1: Function fails.                                                  |
| Others      | None.                                                               |

# Function: Get\_DO()

| Function    | int Get_DO(u8 *data);                                                |
|-------------|----------------------------------------------------------------------|
| Description | Read high or low state on digital output channels.                   |
| Arguments   | data: This function will store digital output data in this argument. |
| Return      | 0: No error.                                                         |
|             | 1: Function fails.                                                   |
| Others      | None.                                                                |

# Function: Set\_DO()

| Function    | int Set_DO(u8 data);                                 |
|-------------|------------------------------------------------------|
| Description | Set digital output channels to high or low state.    |
| Arguments   | data: Data to be written to digital output channels. |
| Return      | 0: No error.                                         |
|             | 1: Function fails.                                   |
| Others      | None.                                                |

| Function    | int Set_CANTermination(int number, int onoff);                                                                                                 |
|-------------|----------------------------------------------------------------------------------------------------|
| Description | Set termination of specified CAN port.                                                                                                    |
| Arguments   | number: CAN port number.<br>0: CAN0.<br>1: CAN1.<br>onoff: Enable or disable termination.<br>1: Enable termination.<br>0: Disable termination. |
| Return      | 0: No error.<br>1: Function fails.                                                                                                    |
| Others      | None.                                                                                                    |

### Function: Set\_CANTermination()

# 4.2 librb217 API Examples

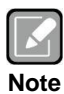

Before using the API functions, remember to include header file librb217.h.

### 4.2.1 Get Board ID and Power Status

Use these system API functions to read boardID, check power status, and etc.

```
printf("This Board Device ID: %x\n\n", Get_BoardID());
printf("Check Power 1 status: ");
if(Get_PowerStatus(1) == 1) printf("Good!!\n\n");
else printf("Fail!!\n\n");
```

```
printf("Check Power 2 status: ");
if(Get_PowerStatus(2) == 1) printf("Good!!\n\n");
else printf("Fail!!\n\n");
```

### 4.2.2 COM Port Configuration

The COM port related API functions enable users to configure specified COM port communication mode to RS-232, 4-wired RS-422/485 and 2-wired RS-485.

```
printf("Read COM1 type: ");
if(Get_COMType(1) == 1) printf(" RS232\n\n");
else if(Get_COMType(1) == 2) printf(" RS422\n\n");
else if(Get_COMType(1) == 3) printf(" RS485\n\n");
else printf(" RSVD\n\n");
printf("Set COM2 to RS485..\n");
Set_COMType(2, 3);
printf("Read COM2 type: ");
if(Get_COMType(2) == 1) printf(" RS232\n\n");
else if(Get_COMType(2) == 2) printf(" RS422\n\n");
else if(Get_COMType(2) == 3) printf(" RS485\n\n");
else printf(" RSVD\n\n")
```

### 4.2.3 Watchdog Timer

Software stability is major issue in most application. Some embedded systems are not watched by human for 24 hours. It is usually too slow to wait for someone to reboot when system hangs. The systems need to be able to reset automatically when things go wrong. The watchdog timer gives us solution.

The watchdog timer is a counter that triggers a system reset when it counts down to zero from a preset value. The software starts counter with an initial value and must reset it periodically. If the counter ever reaches zero which means the software has crashed, the system will reboot. With these API functions, you can enable, disable, set watchdog timer value to 0 from 255 where 1 unit ~= 250ms, and etc..

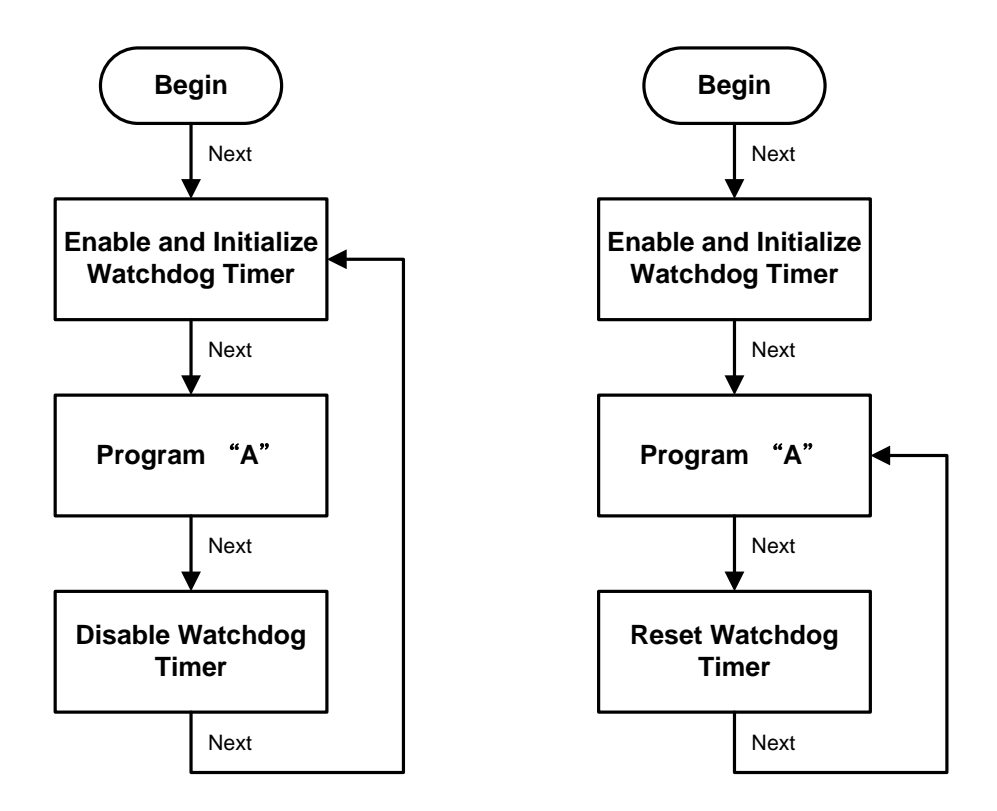

```
printf("Enable CPLD WDT 30 sec..\n");
CPLD_WDT_Enable(120);
printf("CPLD WDT Counter: [%.2f] sec\n\n",(float)
CPLD_Get_WDTCounter()/4);
printf("Delay 5 sec..\n");
sleep(5);
printf("CPLD WDT Counter: [%.2f] sec\n\n",(float)
CPLD_Get_WDTCounter()/4);
printf("Disable CPLD WDT..\n");
CPLD_WDT_Disable();
```

### 4.2.4 Digital Input and Output

The digital related API functions allow users to set digital output signals to high or low and detect signal state from each digital channel.

```
unsigned char xch;
Get_DI(&xch);
printf("Current Digital-Input Data is %2X\n",xch);
Set_DO(0xAA);
Get_DO(&xch);
printf("Current Digital-Output Data is %2X\n",xch);
```

### 4.2.5 LEDs Control

Four different LEDs are supported by rBOX630: ACT/RDY LED, ALARM LED and Minicard strength, linked LED. Use the LED API functions to control LED on/off state.

```
printf("Turn on ACT/RDY LED ..\n");
Set_LEDStatus(1);
sleep(2);
printf("Turn off(blinking) ACT/RDY LED ..\n");
Set_LEDStatus(0)
printf("Turn on ALARM LED ..\n");
Set_ALARMLED(1);
Set_3GSLEDGreen();
sleep(2);
printf("Turn off ALARM LED ..\n");
Set_ALARMLED(0);
```

Use sysfs filesystem to control Minicard LED on/off state. Turn on linked LED ~# echo 0 > /sys/class/leds/card1-link/brightness Turn off linked LED ~# echo 255 > /sys/class/leds/card1-link/brightness Turn on strength LED Green ~# echo 0 > /sys/class/leds/card1-good/brightness Turn off strength LED Green ~# echo 255 > /sys/class/leds/card1-good/brightness Turn on strength LED Amber ~# echo 0 > /sys/class/leds/card1-poor/brightness Turn off strength LED Amber ~# echo 255 > /sys/class/leds/card1-poor/brightness

# 4.3 CAN Bus

The Controller Area Network (CAN) bus is a serial bus protocol that usually used in connecting intelligent industrial device networks and building smart automatic control systems. Use the SocketCAN API to read and write to CAN bus on rBOX630. An example program showing how it works is provided below.

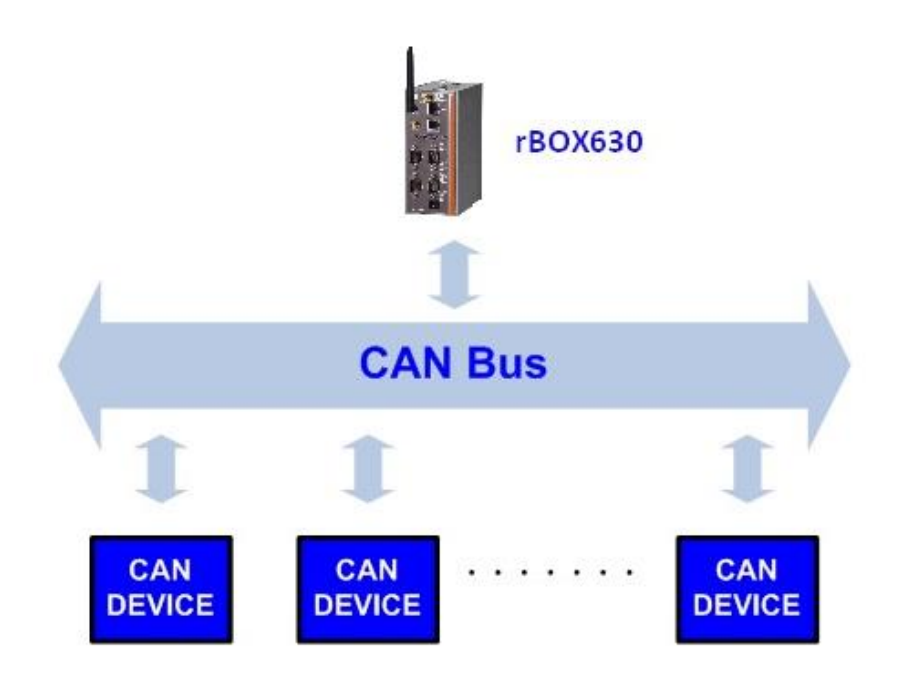

#include <stdio.h>
#include <stdlib.h>
#include <unistd.h>
#include <unistd.h>
#include <string.h>
#include <net/if.h>
#include <sys/types.h>
#include <sys/socket.h>
#include <sys/ioctl.h>
#include <linux/can.h>
#include <linux/can/raw.h>

#define SIOCSCANBAUDRATE 0x89F0

int main(void)

{

int s,s1; int nbytes; struct sockaddr\_can addr,addr1; struct can\_frame frame,frame1; struct ifreq ifr,ifr1; int xBitRate=500000;

```
char *ifname = "can0";
  char *ifname1 = "can1";
if((s = socket(PF_CAN, SOCK_RAW, CAN_RAW)) < 0) {
          perror("Error while opening socket");
          return -1;
}
 if((s1 = socket(PF_CAN, SOCK_RAW, CAN_RAW)) < 0) {
          perror("Error while opening socket");
          return -1;
}
strcpy(ifr.ifr_name, ifname);
  strcpy(ifr1.ifr_name,ifname1);
ioctl(s, SIOCGIFINDEX, &ifr);
  ioctl(s1,SIOCGIFINDEX, &ifr1);
addr.can_family = AF_CAN;
addr.can_ifindex = ifr.ifr_ifindex;
  ifr.ifr_ifru.ifru_ivalue = xBitRate;
  ioctl(s, SIOCSCANBAUDRATE, &ifr);
  addr1.can_family = AF_CAN;
  addr1.can_ifindex = ifr1.ifr_ifindex;
  ifr.ifr_ifru.ifru_ivalue = xBitRate;
  ioctl(s1, SIOCSCANBAUDRATE, &ifr1);
printf("%s at index %d\n", ifname, ifr.ifr_ifindex);
  printf("%s at index %d\n", ifname1, ifr1.ifr_ifindex);
if(bind(s, (struct sockaddr *)&addr, sizeof(addr)) < 0) {
          perror("Error in socket bind");
          return -2;
}
 if(bind(s1, (struct sockaddr *)&addr1, sizeof(addr1)) < 0) {
          perror("Error in socket bind");
          return -2;
}
frame.can_id = 0x123;
frame.can_dlc = 2;
frame.data[0] = 0x11;
frame.data[1] = 0x22;
write(s, &frame, sizeof(struct can_frame));
  printf("Wrote data[0]:%2x,data[1]:%2x\n",frame.data[0],frame.data[1]);
  read(s1, &frame1, sizeof(struct can_frame));
  printf("Read data[0]:%2x,data[1]:%2x\n",frame1.data[0],frame1.data[1]);
return 0;
```

```
}
```

# 4.4 Compile Demo Program

## 4.4.1 Install Yocto Toolchain

Before you develop and compile sample program, you should install Yocto toolchain into development PC. To do so, refer to Chapter 5 Board Support Package.

To compile and build demo program for rBOX630, please do: Change to *your project* directory. ~\$ cd ~/Project Set up the cross-development environment. ~\$ source /opt/poky/1.5.4/environment-setup-cortexa9hf-vfp-neon-poky-linux-gnueabi Extract driver source to *your project* directory. ~\$ tar jxf rBOX630-rb\_lib-x.x.x.tar.bz2 -C ~/Project Change to *rb\_lib/demo* directory. ~\$ cd ~/Project/rb\_lib/demo Build the demo program. ~\$ make

Then you should have example programs such as open\_comport, wdt, cpld, diotest, and commode.

```
jrtiger@test-H97M-D3H:~/rBOX630/tools/rb_lib/demo$ make
arm-poky-linux-gnueabi-gcc -pthread -o cpld cpld.c -lrb217 -L../
arm-poky-linux-gnueabi-gcc -pthread -o diotest diotest.c -lrb217 -L../
arm-poky-linux-gnueabi-gcc -pthread -o diotest diotest.c -lrb217 -L../
arm-poky-linux-gnueabi-gcc -pthread -o wdt wdt.c -lrb217 -L../
arm-poky-linux-gnueabi-gcc -pthread -o open_comport open_comport.c -lrb217 -L../
jrtiger@test-H97M-D3H:~/rBOX630/tools/rb_lib/demo$ ls
commode cpld diotest librb217.h open_comport serial.h wdt.c
commode.c cpld.c diotest.c Makefile open_comport.c wdt
jrtiger@test-H97M-D3H:~/rBOX630/tools/rb_lib/demo$
```

### 4.4.2 Run demo program

Refer to section 2.3 for detailed information.

This page is intentionally left blank.

# Chapter 5 Board Support Package (BSP)

# 5.1 Host Development System Installation

### 5.1.1 Install Host System

- 1. Download Ubuntu 14.04 LTS iso image.
- 2. Install Ubuntu 14.04.
- Install host packages needed by Yocto development as follows:

   \$ sudo apt-get install wget git-core unzip texinfo libsdl1.2-dev gawk diffstat
   \$ sudo apt-get install build-essential chrpath sed cvs subversion coreutils
   \$ sudo apt-get install texi2html docbook-utils python-pysqlite2 help2man
   \$ sudo apt-get install make gcc g++ desktop-file-utils libgl1-mesa-dev
   \$ sudo apt-get install libglu1-mesa-dev mercurial autoconf
   \$ sudo apt-get install automake groff curl lzop asciidoc xterm
- 4. Install and configure TFTP server:

After tftpd is installed, configure it by editing /etc/xinetd.d/tftp. Change the default export path (it is either /usr/var/tftpboot or /var/lib/tftpboot) to /. Or change the default export path to whatever directory you want to download from. Then reboot the hardware.

\$ sudo aptitude -y install tftp tftpd xinetd \$ sudo vi /etc/xinetd.d/tftp

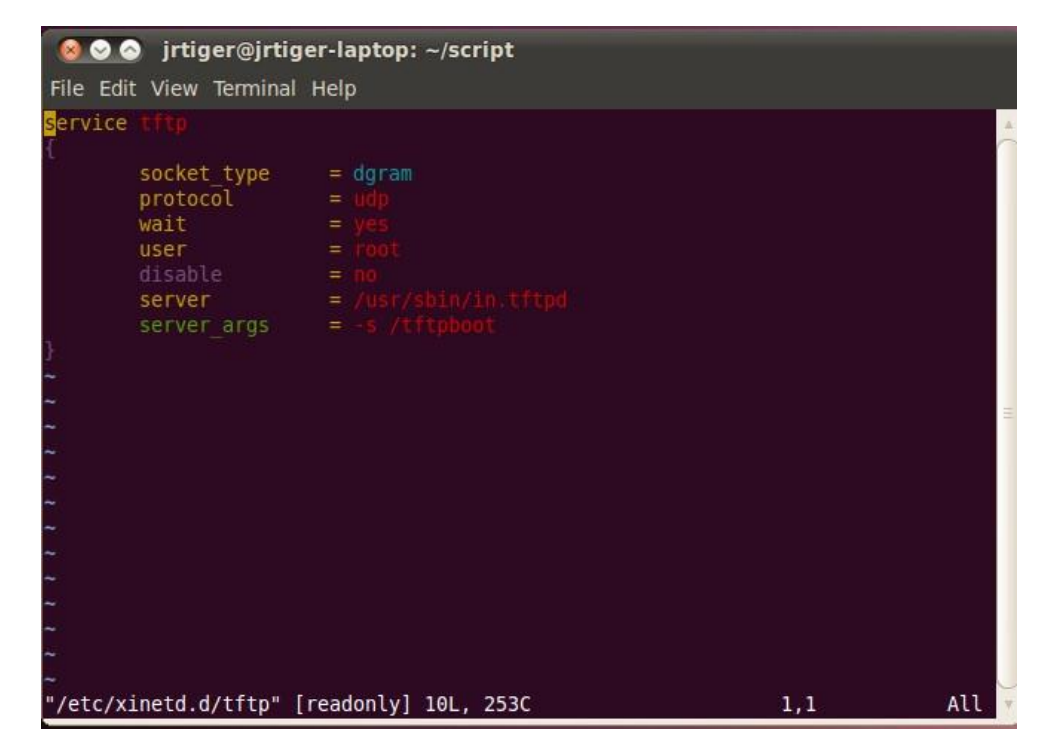

Then restart the TFTP server. \$ sudo /etc/init.d/xinetd restart

5. Install and configure NFS server:
\$ sudo aptitude -y install nfs-common nfs-kernel-server portmap To configure nfs server, add lines to /etc/exports as follows: /tools/rootfs \*(rw,sync,no\_root\_squash)
\$ sudo vi /etc/exports
Create a symbolic link to root filesystem which your build.
\$ sudo mkdir /tools
\$ sudo In -s ~/Project/rootfs /tools/rootfs

Then restart the NFS server. \$ sudo /etc/init.d/nfs-kernel-server restart

### 5.1.2 Install Yocto development

 Setting up the repo utility. Create a bin folder in the home directory.
 ~\$ mkdir ~/bin (this step may not be needed if the bin folder already exists)
 ~\$ curl http://commondatastorage.googleapis.com/git-repo-downloads/repo >
 ~/bin/repo
 ~\$ chmod a+x ~/bin/repo

Add the following line to the .bashrcfile to ensure that the ~/binfolder is in your PATH variable. export PATH=~/bin:\$PATH

- Setting up the Git environment

   \$ git config --global user.name "Your Name"
   \$ git config --global user.email "Your Email"
- Download the Freescale's Yocto BSP source

   \$ mkdir fsl-community-bsp
   \$ cd fsl-community-bsp
   \$ repo init -u https://github.com/Freescale/fsl-community-bsp-platform -b dora
   \$ repo sync
- Extract Axiomtek's Yocto BSP source
   \$ tar zxvf meta-axiomtek-x.x.x.tar.gz -C fsl-community-bsp/sources
- Update bblayers.conf
   ~\$ vi fsl-community-bsp/sources/base/conf/bblayers.conf
   And add this line after <u>\${BSPDIR}/sources/meta-fsl-demos \
   \${BSPDIR}/sources/meta-axiomtek \

  </u>
- 6. First build Change to fsl-community-bsp directory ~\$ cd fsl-community-bsp Create your local branch ~\$ repo start <new branch name> --all Choose your board ~\$ MACHINE=rbox630 source setup-environment build Start to build image ~\$ bitbake rbox-image-test

## 5.1.3 Build and Install Yocto toolchain

 Build the toolchain for rBOX630 from Yocto development. Change to Yocto development directory.
 ~\$ cd fsl-community-bsp
 ~\$ source setup-environment build
 ~\$ bitbake meta-toolchain-sdk

After these steps to generate the toolchain into the Build Directory.

Install the toolchain into your host system /opt directory.
 -\$ ./tmp/deploy/sdk/poky-eglibc-x86\_64-meta-toolchain-cortexa9hf-vfp-neon-toolc hain-1.5.4.sh

jrtiger@test-H97M-D3H:~/fsl-community-bsp/build\$ ./tmp/deploy/sdk/poky-eglibc-x8 6\_64-meta-toolchain-cortexa9hf-vfp-neon-toolchain-1.5.4.sh Enter target directory for SDK (default: /opt/poky/1.5.4): You are about to install the SDK to "/opt/poky/1.5.4". Proceed[Y/n]?y [sudo] password for jrtiger: Extracting SDK...done Setting it up...done SDK has been successfully set up and is ready to be used. jrtiger@test-H97M-D3H:~/fsl-community-bsp/build\$

# 5.2 U-Boot for rBOX630

### 5.2.1 Booting the System with an NFS Filesystem

By default, U-Boot is configured to boot from SD CARD. To boot from NFS, first you must set some configurations. Press any key to break from the boot progress and set configurations.

```
ahb clock
               : 13200000Hz
axi clock
               : 19800000Hz
emi_slow clock: 99000000Hz
ddr_clock : 39600000Hz
              : 39600000Hz
usdhc1 clock : 198000000Hz
usdhc2 clock : 198000000Hz
usdhc3 clock : 198000000Hz
usdhc4 clock : 198000000Hz
nfc clock
                  24000000Hz
Board: Axiomtek Q7M120 with i.MX6DL/Solo [WDOG]
Boot Device: SD
I2C:
       ready
DRAM:
        1 GB
        FSL_USDHC: 0,FSL_USDHC: 1,FSL_USDHC: 2,FSL_USDHC: 3
MMC :
In:
       serial
        serial
Out:
Err:
       serial
       got MAC address from IIM: 00:00:00:00:00:00
Net:
FEC0 [PRIME]
Hit any key to stop autoboot: 0
MX6SDL Q7M120 U-Boot > setenv ethaddr 00:60:e0:00:00:0A
MX6SDL Q7M120 U-Boot > setenv serverip 192.168.1.101
MX6SDL Q7M120 U-Boot > setenv ipaddr 192.168.1.103
MX6SDL Q7M120 U-Boot > run bootcmd net
```

Setup TFTP server IP: MX6SDL Q7M120 U-Boot > setenv serverip 192.168.1.101 Setup board IP address: MX6SDL Q7M120 U-Boot > setenv ipaddr 192.168.1.103 Run boot from NFS server: MX6SDL Q7M120 U-Boot > run bootcmd\_net

NOTE: If the MAC address has not burned into fuse, you must set the MAC address to use network in U-Boot. MX6SDL Q7M120 U-Boot > setenv ethaddr xx:xx:xx:xx:xx

### 5.2.2 Booting the System from eMMC (rBOX630 default)

MX6SDL Q7M120 U-Boot > run bootcmd\_emmc

```
Hit any key to stop autoboot: 0
MX6SDL Q7M120 U-Boot > run bootcmd emmc
mmc3(part 0) is current device
MMC read: dev # 3, block # 2048, count 12288 ... 12288 blocks read: OK
## Booting kernel from Legacy Image at 10800000 ...
Image Name: Linux-3.0.35-rB0X630-002
    Image Type:
                     ARM Linux Kernel Image (uncompressed)
    Data Size:
                      3496748 Bytes = 3.3 MB
    Load Address: 10008000
    Entry Point: 10008000
    Verifying Checksum ... OK
    Loading Kernel Image ... OK
0K
Starting kernel ...
Uncompressing Linux... done, booting the kernel.
Linux version 3.0.35-rB0X630-002 (jrtiger@test-H97M-D3H) (gcc version 4.8.1 (GC5
CPU: ARMv7 Processor [412fc09a] revision 10 (ARMv7), cr=10c53c7d
CPU: VIPT nonaliasing data cache, VIPT aliasing instruction cache
Machine: Axiomtek i.MX 6Quad/DualLite/Solo Q7M120 Board
Ignoring unrecognised tag 0x54410008
Memory policy: ECC disabled, Data cache writealloc
```

### 5.2.3 Booting the System from SD CARD

MX6SDL Q7M120 U-Boot > run bootcmd\_sd

```
FEC0 [PRIME]
Hit any key to stop autoboot: 0
mmc2 is current device
MMC read: dev # 2, block # 2048, count 12288 ... 12288 blocks read: OK
## Booting kernel from Legacy Image at 10800000 ...
   Image Name: Linux-3.0.35-rB0X630-003
   Image Type:
                   ARM Linux Kernel Image (uncompressed)
   Data Size:
                     3497080 Bytes = 3.3 MB
    Load Address: 10008000
   Entry Point: 10008000
   Verifying Checksum ... OK
   Loading Kernel Image ... OK
0K
Starting kernel ...
Uncompressing Linux... done, booting the kernel.
Linux version 3.0.35-rB0X630-003 (jrtiger@test-H97M-D3H) (gcc version 4.8.1 (GC5
CPU: ARMv7 Processor [412fc09a] revision 10 (ARMv7), cr=10c53c7d
CPU: VIPT nonaliasing data cache, VIPT aliasing instruction cache
Machine: Axiomtek i.MX 6Quad/DualLite/Solo Q7M120 Board
Ignoring unrecognised tag 0x54410008
Memory policy: ECC disabled, Data cache writealloc
```

# 5.3 Additional Information

### 5.3.1 Create a Bootable SD CARD for rBOX630

- Copying the Boot Loader image.
   ~\$ sudo dd if=./u-boot.bin of=/dev/sdb bs=512 seek=2 skip=2 conv=fsync The first 1KB of the SD card, that includes the partition table, will be preserved
- Copying the Kernel image.
   ~\$ sudo dd if=./uImage of=/dev/sdb bs=512 seek=2048 conv=fsync This will copy uImage to the media at offset 1MB

```
jrtiger@test-H97M-D3H:~$ sudo dd if=./u-boot.bin of=/dev/sde bs=512 seek=2 skip=
2 conv=fsync
839+1 records in
839+1 records out
429840 bytes (430 kB) copied, 0.225398 s, 1.9 MB/s
jrtiger@test-H97M-D3H:~$ sudo dd if=./uImage of=/dev/sde bs=512 seek=2048 conv=f
sync
6830+1 records in
6830+1 records out
3497144 bytes (3.5 MB) copied, 1.38351 s, 2.5 MB/s
jrtiger@test-H97M-D3H:~$
```

3. Copying the Root File System (rootfs). First, a partition table must be created.

To create a first partition FAT32 format for Windows PC easy access, after offset 16384 (in sectors of 512 bytes), and Second partition Linux format for Root filesystem enter the following command: ~\$ sudo fdisk /dev/sdb

Type the following parameters (each followed by <Enter>):

| u               | [switch the unit to sectors instead of cylinders]                              |
|-----------------|--------------------------------------------------------------------------------|
| d               | [repeat this until no partition is reported by the 'p' command]                |
| n               | [create a new partition]                                                       |
| р               | [create a primary partition]                                                   |
| 1               | [the first partition]                                                          |
| 16384           | [starting at offset sector #16384, i.e. 8MB, which leaves enough space for     |
|                 | the kernel, the boot loader and its configuration data]                        |
| +1G             | [create 1G size for FAT32]                                                     |
| t               | [change a partition's system id]                                               |
| b               | [choice W95 FAT32 type]                                                        |
| n               | [create a new partition]                                                       |
| р               | [create a primary partition]                                                   |
| 2               | [the second partition]                                                         |
| 2113536         | [starting after offset sector #2113536]                                        |
| <enter></enter> | [using the default value will create a partition that spans to the last sector |
|                 | of the medium]                                                                 |
| W               | [this writes the partition table to the medium and fdisk exits]                |

```
jrtiger@test-H97M-D3H:~$ sudo fdisk /dev/sde
Command (m for help): n
Partition type:
  p primary (0 primary, 0 extended, 4 free)
   e extended
Select (default p): p
Partition number (1-4, default 1): 1
First sector (2048-15523839, default 2048): 16384
Last sector, +sectors or +size{K,M,G} (16384-15523839, default 15523839): +1G
Command (m for help): t
Selected partition 1
Hex code (type L to list codes): Ob
Changed system type of partition 1 to b (W95 FAT32)
Command (m for help): p
Disk /dev/sde: 7948 MB, 7948206080 bytes
245 heads, 62 sectors/track, 1021 cylinders, total 15523840 sectors
Units = sectors of 1 * 512 = 512 bytes
Sector size (logical/physical): 512 bytes / 512 bytes
I/O size (minimum/optimal): 512 bytes / 512 bytes
Disk identifier: 0x911b6ea2
   Device Boot
                    Start
                                  End
                                            Blocks Id System
                              2113535
                    16384
                                                    b W95 FAT32
/dev/sdel
                                           1048576
Command (m for help):
Command (m for help): p
Disk /dev/sde: 7948 MB, 7948206080 bytes
245 heads, 62 sectors/track, 1021 cylinders, total 15523840 sectors
Units = sectors of 1 * 512 = 512 bytes
Sector size (logical/physical): 512 bytes / 512 bytes
I/O size (minimum/optimal): 512 bytes / 512 bytes
Disk identifier: 0x911b6ea2
                                           Blocks Id System
1048576 b W95 FA
   Device Boot
                    Start
                                   End
                              2113535
/dev/sde1
                    16384
                                           1048576
                                                      b W95 FAT32
Command (m for help): n
Partition type:
  p primary (1 primary, 0 extended, 3 free)
      extended
   e
Select (default p): p
Partition number (1-4, default 2): 2
First sector (2048-15523839, default 2048): 2113536
Last sector, +sectors or +size{K,M,G} (2113536-15523839, default 15523839):
Using default value 15523839
Command (m for help): p
Disk /dev/sde: 7948 MB, 7948206080 bytes
245 heads, 62 sectors/track, 1021 cylinders, total 15523840 sectors
Units = sectors of 1 * 512 = 512 bytes
Sector size (logical/physical): 512 bytes / 512 bytes
I/O size (minimum/optimal): 512 bytes / 512 bytes
Disk identifier: 0x911b6ea2
   Device Boot
                    Start
                                   End
                                            Blocks
                                                     Id System
/dev/sdel
                    16384
                              2113535
                                           1048576
                                                     b W95 FAT32
/dev/sde2
                  2113536
                             15523839
                                           6705152
                                                    83 Linux
Command (m for help):
```

Run the following command to format the partition ~\$ sudo mkfs.vfat /dev/sdb1 ~\$ sudo mkfs.ext3 /dev/sdb2

jrtiger@test-H97M-D3H:~\$ sudo mkfs.vfat /dev/sdel mkfs.fat 3.0.26 (2014-03-07) jrtiger@test-H97M-D3H:~\$ sudo mkfs.ext3 /dev/sde2 mke2fs 1.42.9 (4-Feb-2014) Filesystem label= OS type: Linux Block size=4096 (log=2) Fragment size=4096 (log=2) Stride=0 blocks, Stripe width=0 blocks 419328 inodes, 1676288 blocks 83814 blocks (5.00%) reserved for the super user First data block=0 Maximum filesystem blocks=1719664640 52 block groups 32768 blocks per group, 32768 fragments per group 8064 inodes per group Superblock backups stored on blocks: 32768, 98304, 163840, 229376, 294912, 819200, 884736, 1605632 Allocating group tables: done Writing inode tables: done Creating journal (32768 blocks): done Writing superblocks and filesystem accounting information: done

Copy the target file system to the partition ~\$ mkdir /home/user/mountpoint ~\$ sudo mount /dev/sdb2 /home/user/mountpoint Extract rootfs package to certain directory ~\$ sudo tar zxf rootfs.tar.gz -C /home/user/mountpoint

```
jrtiger@test-H97M-D3H:~$ sudo mount -v /dev/sde2 /mnt/sdcard
mount: you didn't specify a filesystem type for /dev/sde2
        I will try type ext3
/dev/sde2 on /mnt/sdcard type ext3 (rw)
jrtiger@test-H97M-D3H:~$ sudo tar zxf rbox-image-test-rbox630.tar.gz -C /mnt/sdc
ard/
jrtiger@test-H97M-D3H:~$
```

|   | r |   | ų |
|---|---|---|---|
| r |   | 4 |   |
|   | 4 |   |   |
| - |   |   |   |
|   |   |   |   |
| _ |   | 1 |   |

Make sure that the device node is correct for the SD CARD. i.e. sdb or sdc

Note